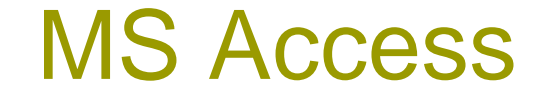

### <u> 30%007%0 0099390</u>

- □ 90063639003 32%00 334963
- □ **3**,0656933999 **3**,33,055
- □....

#### 962639902 22806 994962

- □ 30533303 30533835 3063363 F-R 302350
- □ ᲪᲮᲠᲘᲔᲚᲑᲘᲡ ᲨᲔᲥᲛᲜᲐ
  - E-R მოფელი-ცხრილები ცხრილების შექმნა Ms Access-ში
- 305503005 55601 208325 056023501 75325 25 1550201 308325 056023301 3023501 308325

### E-R 2020

- □ 33370Რ0/ relationship sets
- Keys
- Constraints

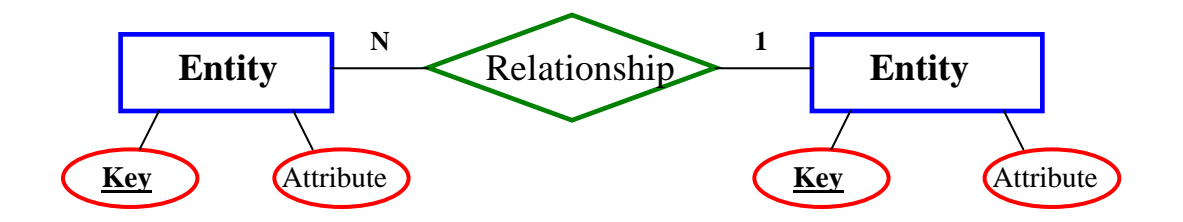

□ ᲐᲮᲐᲚᲘ ᲛᲝᲜᲐᲪᲔᲛᲗᲐ ᲑᲐᲖᲘᲡ (courses) ᲨᲔᲥᲛᲜᲐ, ᲐᲮᲐᲚᲘ ᲪᲮᲠᲘᲚᲘᲡ ᲨᲔᲥᲛᲜᲐ-ᲓᲐᲕᲐ♥ᲙᲐᲞᲝᲗ "New"

| 🔍 Microsoft Access 📃 🗆 🗙                                            |
|---------------------------------------------------------------------|
| Eile Edit View Insert Tools Window Help                             |
| $\leftarrow \rightarrow \bigotimes$ 🔂 🖆 Carlorites - <u>G</u> o - 🔽 |
| ┃ 🗅 🚅 🖬 🧔 🤎 🕺 🖻 🖻 🚿 🗠 💹 - 🏪 🖓 - 🔍                                   |
| 💼 courses : Database                                                |
| III Tables 📰 Queries 🖼 Forms 📳 Reports 🖾 Macros 🐗 Modules           |
| Open                                                                |
| Design                                                              |
| New                                                                 |
|                                                                     |
| Ready NUM //                                                        |

#### □ \30\6\6000 "Design view" 突\ "ok"

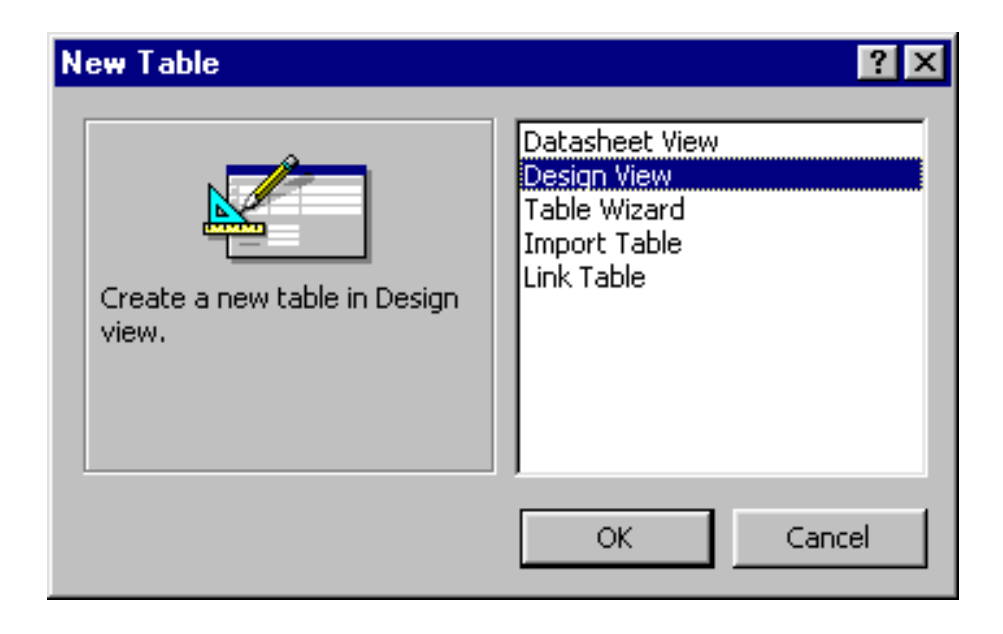

#### □ ᲨᲔᲕᲘᲢᲐᲜᲝᲗ ᲕᲔᲚᲘᲡ ᲡᲐᲮᲔᲚᲘ, ᲐᲦᲬᲔᲠᲘᲚᲝᲑᲐ ᲓᲐ ᲛᲝᲕᲜᲘᲨᲜᲝᲗ ᲛᲝᲜᲐᲪᲔᲛᲗᲐ ᲢᲘᲞᲘ

| ⊞ Table1 : Tal                                                                                                    | ble           |               |                       | _ 🗆                                                                                                    | х |
|----------------------------------------------------------------------------------------------------|---------------|---------------|-----------------------|----------------------------------------------------------------------------------------------------|---|
| Field                                                                                                    | Name          | Data Type     | Descri                | ption                                                                                                    |   |
| Course_Numb                                                                                                    | er            | Number        | The course number     |                                                                                                    |   |
| Course_Title                                                                                                    |               | Text          | The title of the cour | se                                                                                                    | _ |
| 🕨 Unit                                                                                                    |               | Number        | The credit unit of th | e course                                                                                                    | • |
|                                                                                                    |               | Field Propert | es                    |                                                                                                    | _ |
| General Look<br>Field Size<br>Format<br>Decimal Places<br>Input Mask<br>Caption<br>Default Value<br>Validation Rule<br>Validation Text<br>Required<br>Indexed | up Long Integ | jer           |                       | The field<br>description is<br>optional. It<br>helps you<br>describe the field<br>and is also<br>displayed in the<br>status bar when<br>you select this<br>field on a form.<br>Press F1 for help<br>on descriptions. |   |

#### □ ᲒᲐᲜᲕᲡᲐᲖᲦᲠᲝᲗ "primary key"

| ⊞ Table1 : Table                        |           |                          |                                                                     | _ 0                                                              | x |
|-----------------------------------------|-----------|--------------------------|---------------------------------------------------------------------|------------------------------------------------------------------|---|
| Field Name                              | ;         | Data Type                | Description                                                         |                                                                  |   |
| Primary Key                             |           | Number<br>Text<br>Number | The course number<br>The title of the cour<br>The credit unit of th | se<br>e course                                                   |   |
| Cut<br>Copy<br>Copy<br>Copy<br>Caste    | ong Integ | Field Propert            | ies                                                                 |                                                                  |   |
| Insert Rows<br>I Delete Rows<br>I Build | uto       |                          |                                                                     | A field name can<br>be up to 64<br>characters long,<br>including |   |
| Properties                              |           |                          |                                                                     | F1 for help on<br>field names                                    |   |
| Validation Text<br>Required<br>Indexed  | Vo<br>Vo  |                          |                                                                     | neid hames.                                                      |   |

#### □ 06ᲦᲔᲥᲡᲔᲑᲘᲡ ᲦᲐᲛᲐᲢᲔᲑᲐ

| ٩   | Microsoft Access                                                    |                             |                               | ×  |  |  |  |
|-----|---------------------------------------------------------------------|-----------------------------|-------------------------------|----|--|--|--|
| ∭ E | jie <u>E</u> dit <u>V</u> iew <u>I</u> nsert <u>T</u> ools <u>V</u> | <u>V</u> indow <u>H</u> elp |                               |    |  |  |  |
|     | ⊨ → 🕺 🔂 🚮 🧿 Fav                                                     | vorites → <u>G</u> o → [    | ₹                             | >> |  |  |  |
|     | 🖩 🗕 🖨 🗟 🖤 🐰                                                         | h 🛍 💉 🗠                     | <b>₹</b> [¥] == == 😭 ⁄a • 📿   | >> |  |  |  |
|     | Table1 : Table                                                      |                             |                               |    |  |  |  |
|     | Field Name                                                          | Data Type                   | Description 🔺                 |    |  |  |  |
|     | P Course_Number                                                     | Number                      | The course number             |    |  |  |  |
|     | Course_Title                                                        | Text                        | The title of the course       |    |  |  |  |
|     | Unit                                                                | Number                      | The credit unit of the course |    |  |  |  |
|     |                                                                     |                             |                               |    |  |  |  |
|     | Field Properties                                                    |                             |                               |    |  |  |  |
| Ľ   | Ceperal Lasteral                                                    |                             |                               |    |  |  |  |
|     | acian view E6 – Switch nanas E                                      | 1 — Help                    |                               | 1  |  |  |  |

#### • 06ᲓᲔᲥᲡᲘᲡ ᲡᲐᲮᲔᲚᲘᲡ ᲨᲔᲢᲐᲜᲐ, ᲕᲔᲚᲘᲡ ᲡᲐᲮᲔᲚᲘᲡ ᲐᲠᲩᲔᲕᲐ, ᲗᲐᲜᲛᲘᲓᲔᲕᲠᲝᲑᲘᲡ ᲛᲘᲮᲔᲓᲕᲘᲗ ᲓᲐᲮᲐᲠᲘᲡᲮᲔᲑᲐ

| 🗲 Indexes: Table1 🛛 🔀 |      |              |            |                     |               |  |
|-----------------------|------|--------------|------------|---------------------|---------------|--|
| Index                 | Name | Field Na     | me         | Sort                | Order 🔺       |  |
| PrimaryKey            |      | Course_Numbe | r 🔳        | Ascending           |               |  |
|                       |      |              |            |                     |               |  |
|                       |      |              |            |                     |               |  |
|                       |      |              |            |                     |               |  |
|                       |      |              |            |                     |               |  |
|                       |      |              |            |                     |               |  |
| H                     |      |              |            |                     | <u>▼</u>      |  |
|                       |      | Index        | Properties | ;                   |               |  |
| Primary               | Vec  |              |            |                     |               |  |
| Unique                | Ves  |              |            |                     |               |  |
| Tapore Nulls          | No   | _            | The r      | name of the field t | o be indexed. |  |
| Ignoro Hallo          |      |              |            |                     |               |  |
|                       |      |              |            |                     |               |  |

#### □ ᲪᲮᲠᲘᲚᲘᲡ ᲨᲔᲜᲐᲮᲕᲐ

| Save As             | ? ×    |
|---------------------|--------|
| Table <u>N</u> ame: | ОК     |
| course              | Cancel |
|                     |        |

# ᲒᲮᲠᲘᲚᲔᲑᲘᲡ ᲬᲐᲨᲚᲐ ᲦᲐ ᲡᲐᲮᲔᲚᲘᲡ ᲒᲐᲦᲐᲠᲥᲛᲔᲕᲐ

| 🗐 courses : Database         |                                 |
|------------------------------|---------------------------------|
| III Tables Queries III Forms | 🔚 Reports 🖾 Macros 🐗 Modules    |
| Course                       | Open         Design         New |
| Properties                   |                                 |

#### □ 30\\$0\ L3K0\\$0\ 30\3\\$3

ሪᲮᲠᲘᲚᲘ ᲒᲐᲕᲮᲡᲜᲐᲗ "**Design View"-**ᲨᲘ ᲓᲐ ᲨᲔᲕᲪᲕᲐᲚᲝᲗ ᲕᲔᲚᲘᲡ ᲡᲐᲮᲔᲚᲘ

| III Table III Table IIII IIII Table IIIII IIIII IIIII IIIIIIIIIIIIIIIIII                                                                                        |                                     |                |                       |                                                                                                    |   |
|----------------------------------------------------------------------------------------------------|-------------------------------------|----------------|-----------------------|----------------------------------------------------------------------------------------------------|---|
| Field Nam                                                                                                    | Field Name Data Type Descr          |                |                       |                                                                                                    |   |
| Course_Number                                                                                                    |                                     | Number         | The course number     |                                                                                                    |   |
| Course_Title                                                                                                    |                                     | Text           | The title of the cour | se                                                                                                    |   |
| 🕨 Unit                                                                                                    |                                     | Number         | The credit unit of th | e course                                                                                                    | • |
|                                                                                                    |                                     | Field Properti | ies                   |                                                                                                    |   |
| General Lookup<br>Field Size<br>Format<br>Decimal Places<br>Input Mask<br>Caption<br>Default Value<br>Validation Rule<br>Validation Text<br>Required<br>Indexed | Long Integ<br>Auto<br>O<br>No<br>No | jer            |                       | The field<br>description is<br>optional. It<br>helps you<br>describe the field<br>and is also<br>displayed in the<br>status bar when<br>you select this<br>field on a form.<br>Press F1 for help<br>on descriptions. |   |

# □ 39Ლ9201 Დ282Დ9222 Დ2 Დ28Ლ2

ცხრილი გავხსნათ "Design View"-ში, გამოვიყენოთ "toolbar " ან "menus"

| 🔦 Microsoft Access                 |                      |                               |
|------------------------------------|----------------------|-------------------------------|
| Eile Edit Yiew Insert Tools Win    | dow <u>H</u> elp     |                               |
|                                    | r <u>G</u> o + 🟹     | »                             |
| 🗍 📰 🔹 🔚 😂 Lookup Field             | - <u>-</u> / (10) (1 | 7 ₺⁄ ≩• ∋• 😭 🏠 🗇 ⁄a • 📿       |
| 🖩 course : Table                   |                      |                               |
| Field Name                         | Data Type            | Description                   |
| Course_Number                      | Number               | The course number             |
| Course_Title                       | Text                 | The title of the course       |
| Unit                               | Number               | The credit unit of the course |
|                                    | Field Propert        | ies                           |
| General Lookup                     |                      |                               |
| Design view. F6 = Switch panes. F1 | = Help.              |                               |

#### □ 30\$ 30\$</

ცხრილი გავხსნათ "Design View"-ში, გამოვიყენოთ "Edit" მენიუ

| 🔍 Mio        | crosoft Access                               |                         |                                                                                 |
|--------------|----------------------------------------------|-------------------------|---------------------------------------------------------------------------------|
| <u>F</u> ile | Edit View Insert Tools                       | <u>W</u> indow <u>H</u> | elp                                                                             |
|              | 🗠 Undo Property Setting                      | Ctrl+Z                  | <u>5</u> 0 ▼ <b>■</b>                                                           |
| 🔳 ·          | Χ Cu <u>t</u>                                | Ctrl+X                  | * * * * * * * * * * * * * * * * * * *                                           |
|              | Ва ⊂ору                                      | Ctrl+C                  |                                                                                 |
|              | 🛃 Paste                                      | ⊂trl+V                  | Data Type Description                                                           |
|              | Select <u>A</u> ll                           | Ctrl+A                  | Number The course number                                                        |
|              | Delete                                       | Del                     | Text     The title of the course       Number     The credit unit of the course |
|              | Delete <u>R</u> ows                          |                         | Field Properties                                                                |
|              | Primary <u>K</u> ey<br>Test Validation Rules |                         | A<br>fie                                                                        |
| Desig        | n view, i o – owiter pares.                  | HI-Hop.                 |                                                                                 |

- □ 33\\$300 85\\$5\\$80\\$30\$ (5\\$80\\$00 33\\$3\$)
  - ᲪᲮᲠᲘᲚᲘ ᲒᲐᲕᲮᲡᲜᲐᲗ "**Design View**"-ᲨᲘ, ᲛᲝᲕᲜᲘᲨᲜᲝᲗ ᲕᲔᲚᲘ ᲓᲐ ᲛᲐᲣᲡᲘᲡ ᲛᲔᲨᲕᲔᲝᲑᲘᲗ ᲨᲔᲕᲣᲪᲕᲐᲚᲝᲗ ᲐᲓᲘᲚᲛᲓᲔᲑᲐᲠᲔᲝᲑᲐ

| 🔍 Microso                                    | oft Access                                             |                  |                               |          |
|----------------------------------------------|--------------------------------------------------------|------------------|-------------------------------|----------|
| ∬ <u>F</u> ile <u>E</u> dit                  | <u>V</u> iew <u>I</u> nsert <u>T</u> ools <u>W</u> ind | ow <u>H</u> elp  |                               |          |
| $\parallel \leftrightarrow \rightarrow \mid$ | 🗵 🔯 🚮 🧿 Favorit                                        | es 🕶 🔄 🐨         |                               | »        |
| 💷 🖌 📔                                        | 3   43 B. 🖤   X 🗈                                      | 🖻 🚿 🗠 将          | 19 🏤 🔿 🗗 🟠 🗄                  | 🕽 ⁄a 🛛 🙎 |
|                                              | ⊞ course : Table                                       |                  |                               | _ ا      |
|                                              | Field Name                                             | Data Type        | Description                   |          |
|                                              | Course_Number                                          | Number           | The course number             |          |
|                                              | Course_Title                                           | Text             | The title of the course       |          |
|                                              | Unit                                                   | Number           | The credit unit of the course | -1 -     |
|                                              |                                                        | Field Properties |                               |          |
|                                              | General Lookup                                         |                  | A                             |          |
|                                              | Field Size 50                                          |                  | he                            | ▼        |
| Design view                                  | w,F6 = Switch panes,F1 =                               | Help.            |                               |          |

### <u>ᲛᲝᲜᲐᲪᲔᲛᲔᲑᲖᲔ ᲛᲣᲨᲐᲝᲑᲐ</u>

- □ ᲪᲮᲠᲘᲚᲔᲑᲘᲡ ᲒᲐᲛᲝᲧᲔᲜᲔᲑᲐ
  - ᲛᲝᲜᲐᲪᲔᲛᲔᲑᲘᲡ ᲓᲐᲗᲕᲐᲚᲘᲔᲠᲔᲑᲐ, ᲨᲔᲪᲕᲚᲐ,ᲓᲐᲮᲐᲠᲘᲡᲮᲔᲑᲐ ᲓᲐ ᲫᲔᲑᲜᲐ
- □ "queries"-೧৮ ᲨᲔᲥᲛᲜ১ Დ১ ᲒᲐᲛᲝᲧᲔᲜᲔᲑ১
- □ ᲛᲝᲜᲐᲪᲔᲛᲗᲐ ᲘᲛᲞᲝᲠᲢᲘᲠᲔᲑᲐ, ᲓᲐᲙᲐᲕᲨᲘᲠᲔᲑᲐ, ᲓᲐ ᲔᲥᲡᲞᲝᲠᲢᲘᲠᲔᲑᲐ
- Structured Query Language "SQL"

# <u>Გ</u>ᲮᲓᲐᲚᲔ୨୦୮ <u>१</u><u>१</u><u>१</u><u>१</u><u>१</u><u>१</u><u>१</u><u>1</u>

#### □ ᲛᲝᲜᲐᲪᲔᲛᲗᲐ ᲓᲐᲗᲕᲐᲚᲘᲔᲠᲔᲑᲐ

| ▦  | III courses : Table |                              |      |                |            |    |  |  |  |
|----|---------------------|------------------------------|------|----------------|------------|----|--|--|--|
|    | CourseNum           | Title                        | Unit | Time           | Location   | •  |  |  |  |
|    | 402                 | Operating Systems            | 3    | 9:30-10:50 TTh | OHE 122    |    |  |  |  |
|    | 445                 | Introduction to Robotics     | 3    | 2-3:20 TTh     | MHP B7B    |    |  |  |  |
|    | 480                 | Computer Graphics            | 3    | 3:30-4:50 MW   | OHE 122    |    |  |  |  |
|    | 485                 | File and Database Management | 3    | 3:30-6:20 W    | OHE 406    |    |  |  |  |
|    | 551                 | Computer Communications      | 3    | 3:30 - 6:20 M  | VKC 156    |    |  |  |  |
|    | 555                 | Advanced Operating Systems   | 3    | 9-11:50 F      | OHE 100    |    |  |  |  |
|    | 577                 | Software Engineering         | 4    | 2-3:20 MWF     | OHE 122    | -I |  |  |  |
| Re | cord: 🚺 🔳           | 1 • • • • • • • • • • • 7    | Ĩ    |                | <b> </b> • | -  |  |  |  |

#### □ ᲛᲝᲜᲐᲪᲔᲛᲗᲐ ᲨᲔᲪᲕᲚᲐ (ᲓᲐᲛᲐᲢᲔᲑᲐ, ᲛᲝᲓᲘᲤᲘᲪᲘᲠᲔᲑᲐ, ᲙᲝᲞᲘᲠᲔᲑᲐ, ᲬᲐᲨᲚᲐ)

| 4 | A Microsoft Access                                                                                              |                 |                              |      |               |            |  |
|---|----------------------------------------------------------------------------------------------------|-----------------|------------------------------|------|---------------|------------|--|
|   | <u>File E</u> dit <u>V</u> iew Insert Format <u>R</u> ecords <u>T</u> ools <u>W</u> indow <u>H</u> elp          |                 |                              |      |               |            |  |
|   | $\leftarrow \rightarrow \oslash \square \square \bigcirc$ Favorites $\bullet \subseteq \circ = \overline{\Box}$ |                 |                              |      |               |            |  |
|   | 🔟 • 日 🖨 🖪 🖤 🐰 🖻 🛍 🚿 🕫 🍓 ừ 🦺 ዥ 🏹 🍯 🖓 🚈 🖓                                                                         |                 |                              |      |               |            |  |
|   |                                                                                                    | courses : Table | e                            |      |               |            |  |
|   |                                                                                                    | CourseNum       | Title                        | Unit | Time          | Location 🔺 |  |
|   |                                                                                                    | 485             | File and Database Management | 3    | 3:30-6:20 W   | OHE 406    |  |
|   |                                                                                                    | 551             | Computer Communications      | 3    | 3:30 - 6:20 M | VKC 156    |  |
|   |                                                                                                    | 555             | Advanced Operating Systems   | 3    | 9-11:50 F     | OHE 100    |  |
|   |                                                                                                    | 577             | Software Engineering         | 4    | 2-3:20 MWF    | OHE 122    |  |
|   | * 0                                                                                                    |                 | 0                            |      | <b></b>       |            |  |
|   | Record: II I I I II II I A of 7                                                                                 |                 |                              | •    |               |            |  |
|   | Datasheet View                                                                                                  |                 |                              |      |               |            |  |

# <u>Გ</u>ᲮᲓᲐᲚᲔ୨୦୮ <u>१</u><u>१</u><u>१</u><u>१</u><u>१</u><u>१</u><u>१</u><u>1</u>

- □ ᲪᲮᲠᲘᲚᲔᲑᲘᲡ ᲛᲝᲓᲘᲤᲘᲪᲘᲠᲔᲑᲐ
  - "Format" მენიუს გამოყენეგით შესა $\partial$ ლეგელია:
  - ᲨᲠᲘᲤᲢᲘᲡ ᲨᲔᲠᲩᲔᲕᲐ
  - ᲠᲘᲑᲘᲡ ᲡᲘᲛᲐᲦᲚᲘᲡ ᲓᲐ ᲡᲕᲔᲢᲘᲡ ᲡᲘᲑᲐᲜᲘᲡ ᲨᲔᲪᲕᲚᲐ
  - ᲡᲕᲔᲢᲔᲑᲘᲡ ᲑᲐᲓᲐᲐᲓᲑᲘᲚᲔᲑᲐ
  - ᲡᲕᲔᲢᲔᲑᲘᲡ ᲓᲐᲛᲐᲚᲕᲐ ᲓᲐ ᲑᲐᲛᲝᲩᲔᲜᲐ

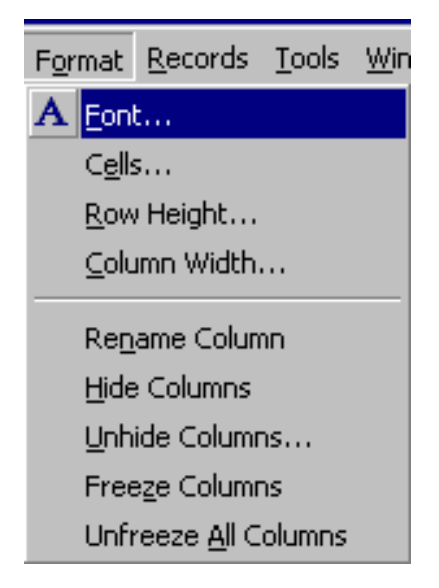

### 

ዲንዩንፙባኒዩጋንን-"toolbar"-ባኒ ያንፀመዘጋርጋንባወ ጄን ዓጋንርን-"Find"-ባኒ ያንፀመዘርጋንባወ... "Edit" ፀጋርባቻዋር

| 🔍 Microsoft Access 📃 🔍                                                                                 |                          |      |                |             |  |  |
|----------------------------------------------------------------------------------------------------|--------------------------|------|----------------|-------------|--|--|
| <u>File E</u> dit <u>V</u> iew Insert Format <u>R</u> ecords <u>T</u> ools <u>W</u> indow <u>H</u> elp |                          |      |                |             |  |  |
|                                                                                                    | 🚮 🧿 Favorites 🔹 💁 🗖      |      |                | »           |  |  |
|                                                                                                    |                          |      |                |             |  |  |
| 🖩 courses : Table                                                                                      | e                        |      |                | _ 🗆 🗙       |  |  |
| CourseNum                                                                                              | Title                    | Unit | Time           | Locatic     |  |  |
| 402                                                                                                    | Operating Systems        | 3    | 9:30-10:50 TTh | OHE 122     |  |  |
| 445                                                                                                    | Introduction to Robotics | 3    | 2-3:20 TTh     | MHP B7E     |  |  |
| 480                                                                                                    | Computer Graphics        | 3    | 3:30-4:50 MW   | OHE 122     |  |  |
| 485 File and Database Management                                                                       |                          |      | 3:30-6:20 W    | OHE 406 🚽   |  |  |
| Record: II I I I I I I I I I I I I I I I I I                                                           |                          |      |                |             |  |  |
| )<br>Datasheet View                                                                                    |                          |      |                | 4 🗆 🗆 🏼 //. |  |  |

# "Queries"-በኑ ᲨᲔᲥᲛᲜ১ ዴ১ ᲒᲐᲛᲝᲧᲔᲜᲔᲑᲐ

#### □ 8036036000 "queries"

| 🔦 Microsoft Access 📃 🗆 🗙                                                                                                    |
|----------------------------------------------------------------------------------------------------|
| Eile Edit View Insert Tools Window Help                                                                                             |
| $ + \rightarrow \otimes \textcircled{a} \bigcirc \textcircled{a}$ Favorites $\star \bigcirc \textcircled{a} \star \bigtriangledown$ |
| 📙 🗅 🚅 🔚 🍜 🖪 🖤 🕺 🖻 🖻 🚿 🗠 💹 - 📠 - 🎭 🚈 - 😰                                                                                             |
| 🗐 courses : Database                                                                                                    |
| 🔠 Tables 🕮 Queries 🖪 Forms 📳 Reports 🖾 Macros 🛷 Modules                                                                             |
| Open                                                                                                    |
| Design                                                                                                    |
| New                                                                                                    |
|                                                                                                    |
|                                                                                                    |
| Ready NUM NUM                                                                                                    |

# "Queries"-በኒ ᲨᲔᲥᲛᲜ১ ዴ১ ᲒᲐᲛᲝᲧᲔᲜᲔᲑᲐ

#### □ ბავხსნათ ახალი "query" "Design view"-ში

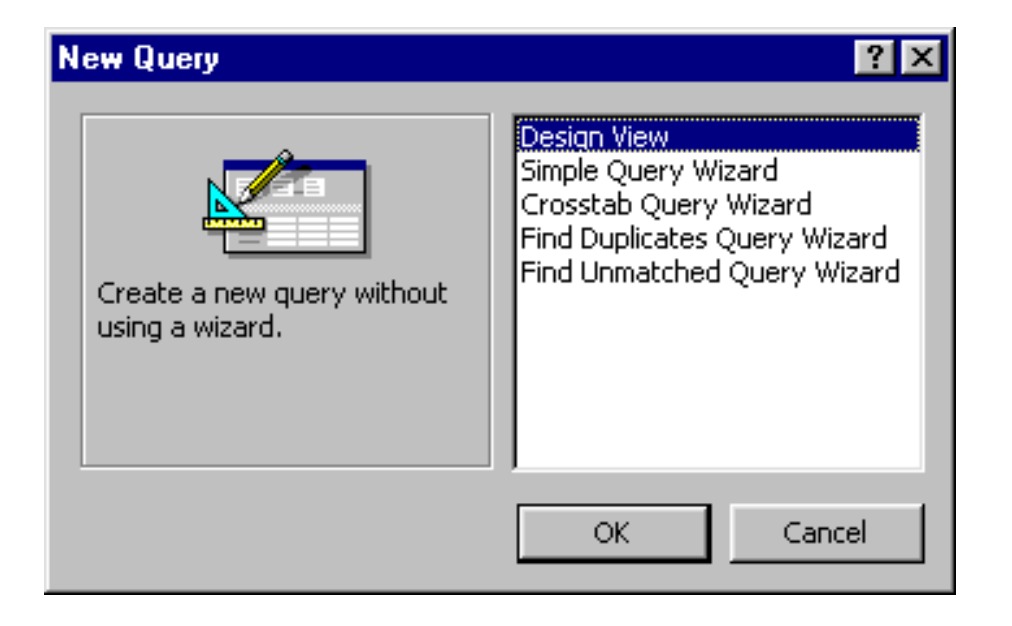

# "Queries"-በኒ ᲨᲔᲥᲛᲜ১ ዴ১ ᲒᲐᲛᲝᲧᲔᲜᲔᲑᲐ

#### □ "Query"-∩Ს ᲨᲔᲡᲐᲥᲛᲜᲔᲚᲐᲓ ᲛᲝᲕᲜᲘᲨᲜᲝᲗ ᲪᲮᲠᲘᲚᲘ

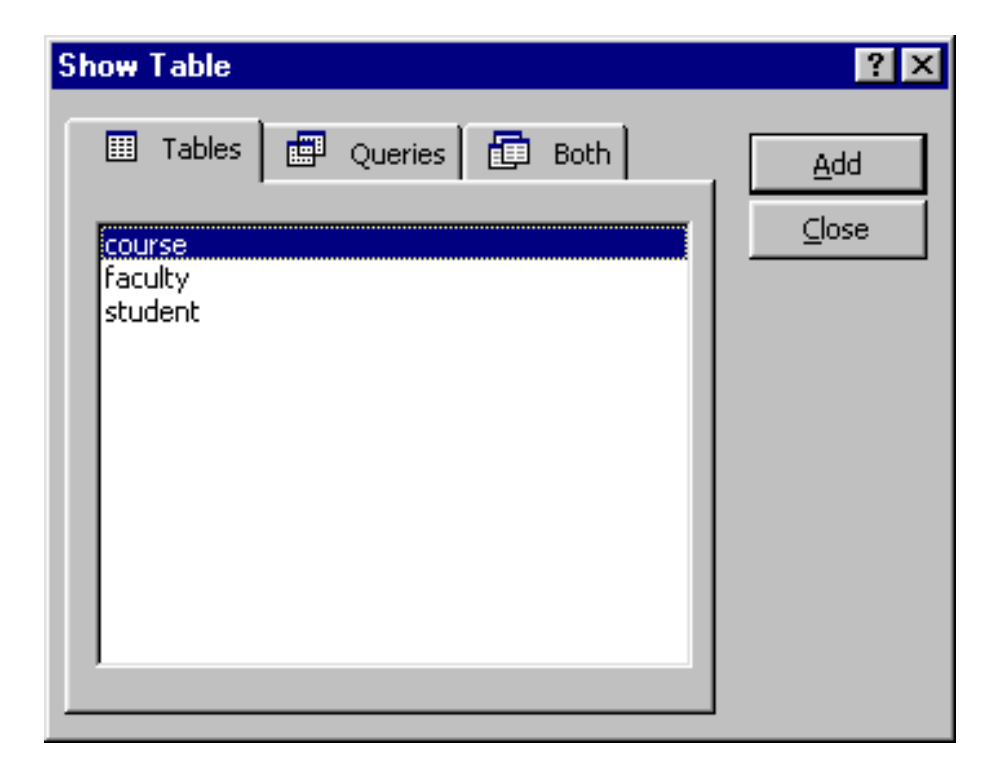

# "Queries"-በኑ ᲨᲔᲥᲛᲜ১ ዴ১ ᲒᲐᲛᲝᲧᲔᲜᲔᲑᲐ

#### □ ᲐᲛᲝᲕᲘᲠᲩᲘᲝᲗ ᲡᲐᲩᲕᲔᲜᲔᲑᲔᲚᲘ ᲕᲔᲚᲔᲑᲘ ᲓᲐ ᲨᲔᲕᲘᲢᲐᲜᲝᲗ ᲛᲝᲜᲘᲨᲕᲜᲘᲡ ᲙᲠᲘᲢᲔᲠᲘᲣᲛᲘ

| Query1 :                    | Select Query                                       |              |                           |
|-----------------------------|----------------------------------------------------|--------------|---------------------------|
|                             | Course<br>*<br>Course_Numb<br>Course_Title<br>Unit | er           | ▲<br> <br> <br> <br> <br> |
| Field:<br>Table:            | Course_Number<br>course                            | Course_Title | Unit<br>course            |
| Sort:<br>Show:<br>Criteria: | ■<br>Between 400 And 500                           | V            |                           |
| or:                         | •                                                  |              | <u>•</u>                  |

#### **¤** "Query"-ՈՆ ՅՅՇ১ԵՅ১

| Save As             | ? ×    |
|---------------------|--------|
| Query <u>N</u> ame: | ОК     |
| Query1              | Cancel |
|                     |        |

# "Queries"-በኑ ᲨᲔᲥᲛᲜ১ ዴ১ ᲒᲐᲛᲝᲧᲔᲜᲔᲑᲐ

#### □ a@a60a6@o@ "query" %a "run".

| і́в с | 🗉 courses : Database 📃 🗖 🗙 |           |           |             |        |                |
|-------|----------------------------|-----------|-----------|-------------|--------|----------------|
|       | Tables                     | 💷 Queries | 🗄 Forms 📔 | Reports 🛛 🗖 | Macros | 🐗 Modules      |
|       | 🗊 Query                    | 1         |           |             |        | Open           |
|       |                            |           |           |             |        | <u>D</u> esign |
|       |                            |           |           |             |        | New            |
|       |                            |           |           |             |        |                |
|       |                            |           |           |             |        |                |

### "Queries"-በኑ ᲨᲔᲥᲛᲜ১ ዴ১ ᲒᲐᲛᲝᲧᲔᲜᲔᲑᲐ

#### □ "query"-೧Ს ᲨᲔᲥᲛᲜᲐ ᲓᲐ ᲐᲠᲩᲔᲕᲐ ᲒᲐᲜᲐᲮᲚᲔᲑᲘᲡ ᲙᲠᲘᲢᲔᲠᲘᲣᲛᲘᲡ ᲒᲐᲗᲕᲐᲚᲘᲡᲬᲘᲜᲔᲑᲘᲗ

| Query1 :        | Select Query                            |                     |            |
|-----------------|-----------------------------------------|---------------------|------------|
|                 | Course<br>*<br>Course<br>Course<br>Unit | e_Number<br>e_Title | ▲<br><br>▼ |
| Field:          | Course Number                           | Course Title        | Unit       |
| Table:<br>Sort: | course                                  | course              |            |
| Show:           |                                         |                     |            |
| Criteria:       | 485                                     |                     |            |
| or:             | •                                       |                     | •<br>•     |

# "Queries"-በኒ ᲨᲔᲥᲛᲜ১ ዴ১ ᲒᲐᲛᲝᲧᲔᲜᲔᲑᲐ

#### □ ᲛᲝᲜᲘᲨᲜᲣᲚᲘ "query"-ᲘᲡ ᲙᲝᲜᲕᲔᲠᲢᲐᲪᲘᲐ ᲒᲐᲜᲐᲮᲚᲔᲑᲣᲚ "query"-ᲨᲘ

| 🔍 Microsoft Ace | cess                     |                        | _ 🗆 🗙        |
|-----------------|--------------------------|------------------------|--------------|
| Eile Edit View  | Insert Query Tools Windo | ow <u>H</u> elp        |              |
| ∭ ← →   ⊗ [     | 🗿 🚮 🧿 Favorites 🕶 🚊      | o 🕶 🗖                  | »            |
| ║▥・  🖬   🧉      | ) 🖪 🖤 🕹 🖻 🖻 🚿            | ΄ 🗠 📰 - 🚦 💁 Σ ⁄ 🦛 -    | <b>?</b> >>> |
| Query1 :        | Select Query             | Select Query           | ¥ -          |
|                 | *                        | Crosstab Query         | -            |
|                 | Course_Numbe             | er Update Query        |              |
|                 | Unit                     | et ! Append Query      | <b>-</b>     |
|                 |                          | ✓ <u>D</u> elete Query |              |
| Eistat (        | Course Number 0          | The 11-5               | ลี่ไ         |
| Table:          | Lourse_Number Lourse     |                        |              |
| Ready           |                          |                        |              |

# "Queries"-በኑ ᲨᲔᲥᲛᲜ১ ዴ১ ᲒᲐᲛᲝᲧᲔᲜᲔᲑᲐ

# a03700000 a06503a05 7003 a6080605

| 📰 Query1 : | 📰 Query1 : Update Query 📃 🗖 🗙 |                                                |         |                       |  |  |
|------------|-------------------------------|------------------------------------------------|---------|-----------------------|--|--|
| I ■        |                               | ourse<br>Course_Number<br>Course_Title<br>Init |         | ▲<br> _<br> <br> <br> |  |  |
|            |                               |                                                |         |                       |  |  |
| Field:     | Course_Number                 | Course_Tit                                     | le Unit |                       |  |  |
| Table:     | course                        | course                                         | course  |                       |  |  |
| Update To: |                               |                                                | 4       |                       |  |  |
| Criteria:  | 485                           |                                                |         |                       |  |  |
| or:        |                               |                                                |         |                       |  |  |
|            | <b>۱</b>                      |                                                |         | -<br>-                |  |  |

# ᲛᲝᲜᲐᲪᲔᲛᲗᲐ ᲘᲛᲞᲝᲠᲢᲘᲠᲔᲑᲐ, ᲓᲐᲙᲐᲕᲨᲘᲠᲔᲑᲐ, ᲔᲥᲡᲞᲝᲠᲢᲘᲠᲔᲑᲐ

- **🛛 ᲪᲮᲠᲘᲚᲔᲑᲘᲡ ᲘᲛᲞᲝᲠᲢᲘᲠᲔᲑᲐ**
- ᲒᲔᲥᲡᲒ ᲤᲐᲘᲚᲔᲑᲘᲡ ᲘᲛᲞᲝᲠᲒᲘᲠᲔᲑᲐ
- □ "SQL" ᲪᲮᲠᲘᲚᲔᲑᲘᲡ ᲘᲛᲞᲝᲠᲢᲘᲠᲔᲑᲐ

| Files of <u>type</u> : | Microsoft Access | • |
|------------------------|------------------|---|
|                        | Text Files       |   |
| Not all file typ       | Microsoft Excel  |   |
| Change Optio           | HTML Documents   |   |
|                        | dBASE III        |   |
| 0.61-7-2.6-11-         | dbase IV         |   |
| 8 rile(s) rouni        | dBASE 5          | • |

#### 

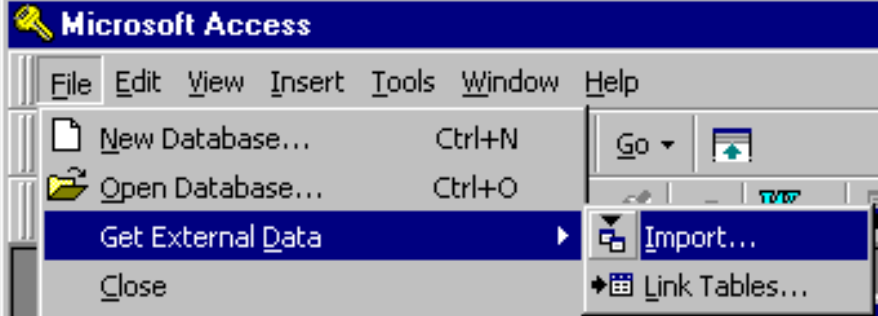

ᲛᲘᲕᲜᲘᲨᲜᲝᲗ ᲨᲔᲡᲐᲑᲐᲛᲘᲡᲘ ᲤᲐᲘᲚᲘᲡ ᲢᲘᲞᲘ ᲓᲐ ᲡᲐᲮᲔᲚᲘ ᲓᲐᲪᲐᲬᲙᲐᲞᲝᲗ "Import" ᲦᲘᲚᲐᲙᲡ "OK" ᲦᲘᲚᲐᲙᲘ ᲓᲐ ᲓᲐᲕᲐᲓᲐᲡᲢᲣᲠᲝᲗ ᲘᲛᲝᲠᲢᲘᲠᲔᲑᲘᲡ ᲞᲠᲝᲪᲔᲦᲣᲠᲐ

# <u>ᲛᲝᲜᲐᲪᲔᲛᲗᲐ ᲓᲐᲙᲐᲕᲨᲘᲠᲔᲑᲐ</u>

- □ "dBASE" ᲤᲐᲘᲚᲔᲑᲘᲡ ᲓᲐᲙᲐᲕᲨᲘᲠᲔᲑᲐ
- □ "Paradox" 320 第230 8232330 6232
- □ "FoxPro" 320 ~ 320 ~ 320
- Graden Contemporation Contemporation Contemporati Contemporation Contemporation Contemporation Contemporati
- □ "SQL" ሪᲮᲠᲘᲚᲔᲑᲘᲡ ᲓᲐᲙᲐᲕᲨᲘᲠᲔᲑᲐ

| 🔍 Microsoft Access                            |                              |               |
|-----------------------------------------------|------------------------------|---------------|
| <u>File E</u> dit <u>V</u> iew <u>I</u> nsert | <u>T</u> ools <u>W</u> indow | Help          |
| 📗 🗋 New Database                              | Ctrl+N                       | <u>Go</u> + 🗔 |
| 🎬 😅 Open Database                             | Ctrl+O                       |               |
| 💷 🦳 Get External <u>D</u> ata                 | Þ                            | 🚡 Import      |
| ⊆lose                                         |                              | ♦ Link Tables |

# <u>ᲛᲝᲜᲐᲪᲔᲛᲗᲐ ᲓᲐᲙᲐᲕᲨᲘᲠᲔᲑᲐ</u>

- □ "FoxPro" 習いの空りひい りましいのありありる
- GPUSUATE CARACTER CONTRACT CONTRACT CONTRACTOR CONTRACTOR CONTRACTICONTRACTICA CONTRACTICA CONTRACTI
- □ ᲢᲔᲥᲡᲢ ᲕᲐᲘᲚᲔᲑᲘᲡ ᲔᲥᲡᲞᲝᲠᲢᲘᲠᲔᲑᲐ
- □ "SQL" ᲪᲮᲠᲘᲚᲔᲑᲘᲡ ᲔᲥᲡᲞᲝᲠᲢᲘᲠᲔᲑᲐ

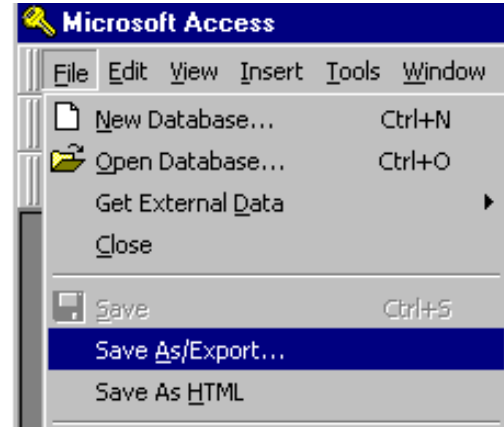